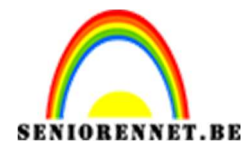

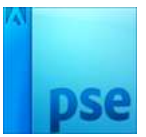

PSE- Schetsen

## <u>Schetsen</u>

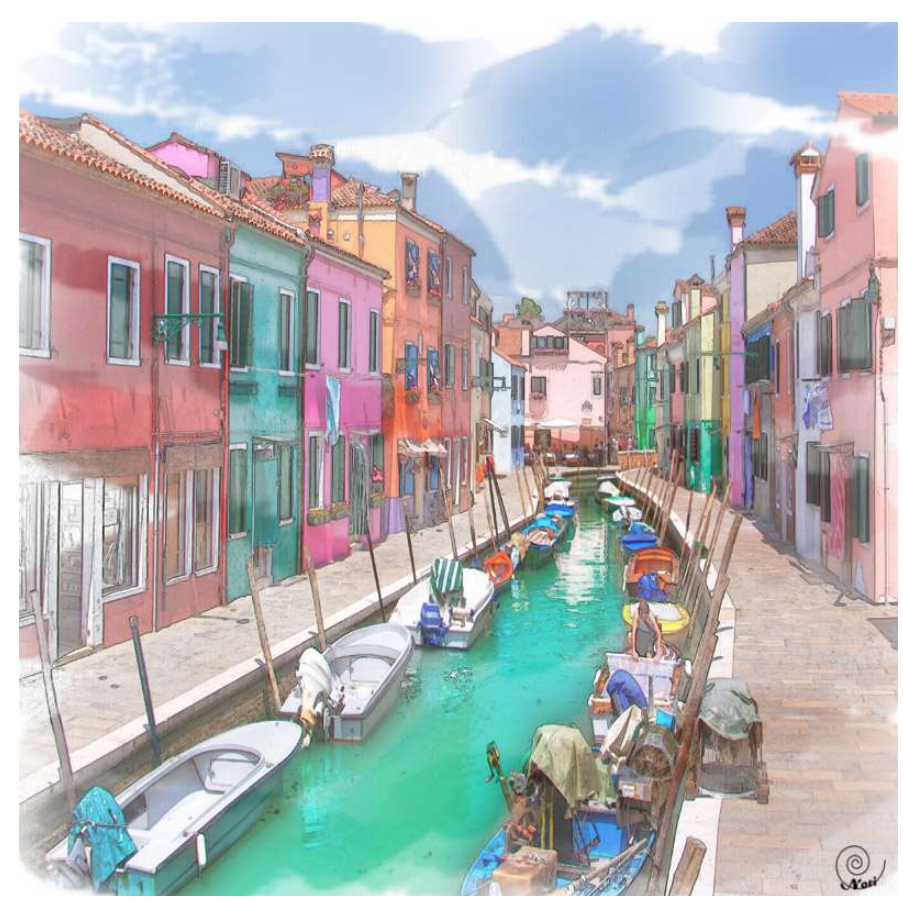

Dit was mijn originele foto

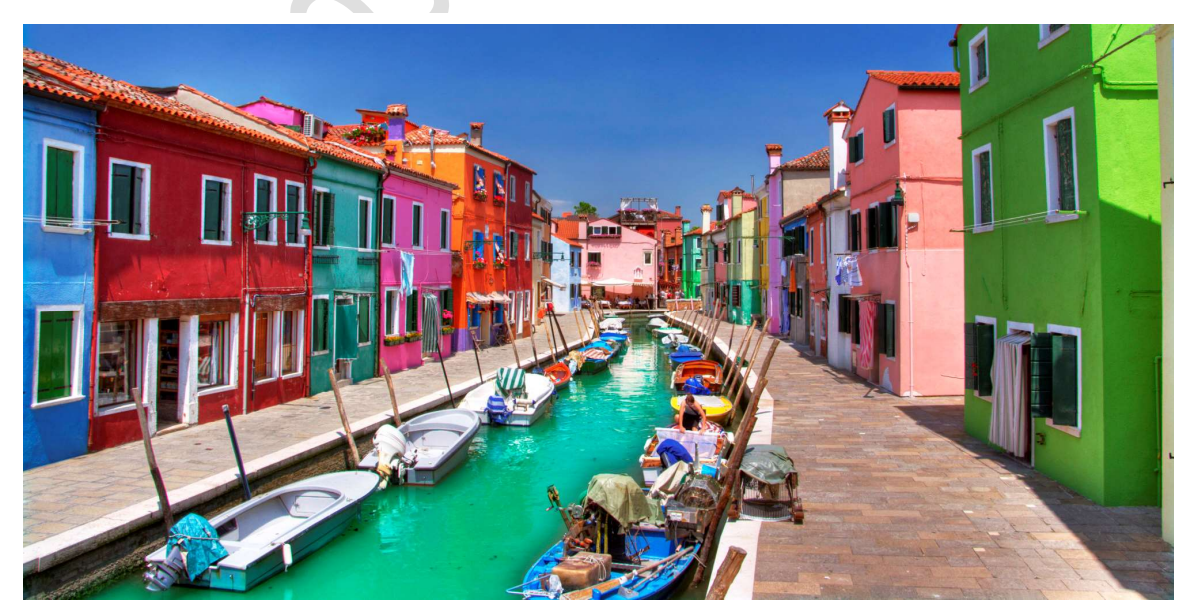

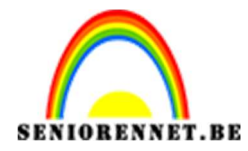

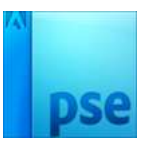

PSE- Schetsen

- 1. Open een nieuw bestand van 3600 op 3600 px bij 300 ppi met transparant achtergrond
- 2. Voeg een nieuwe laag toe en vul deze met wit

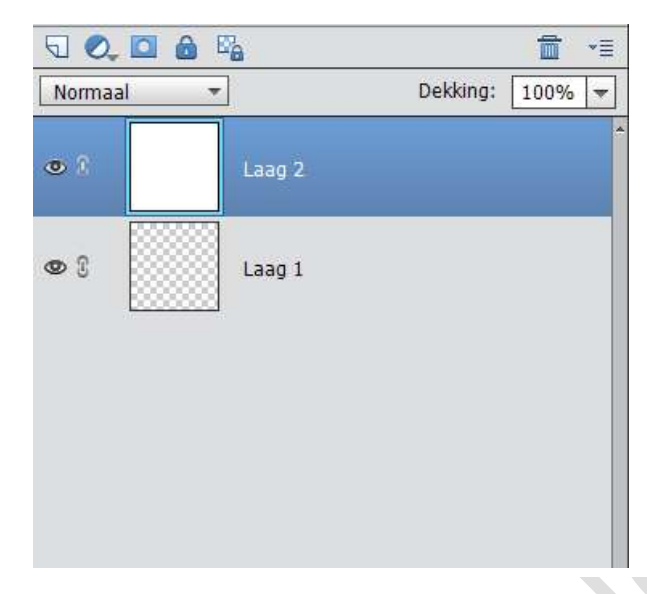

 Open jou foto en zet deze in werkdocument. Dupliceer die foto en sluit even het oogje

| Norma | al 👻 | De           | kking: | 100% | - |
|-------|------|--------------|--------|------|---|
| 8     |      | Burano kopie |        |      | Î |
| •     |      | Burano       |        |      |   |
| •     |      | Laag 2       |        |      |   |
| •     |      | Laag 1       |        |      |   |
|       |      |              |        |      |   |

4. Activeer je fotolaag
Ga naar Filter → Stileren → Contrastlijnen
Type dan CTRL + ALT + U en verander de verzadiging naar -100

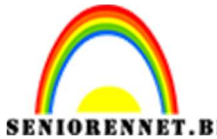

3

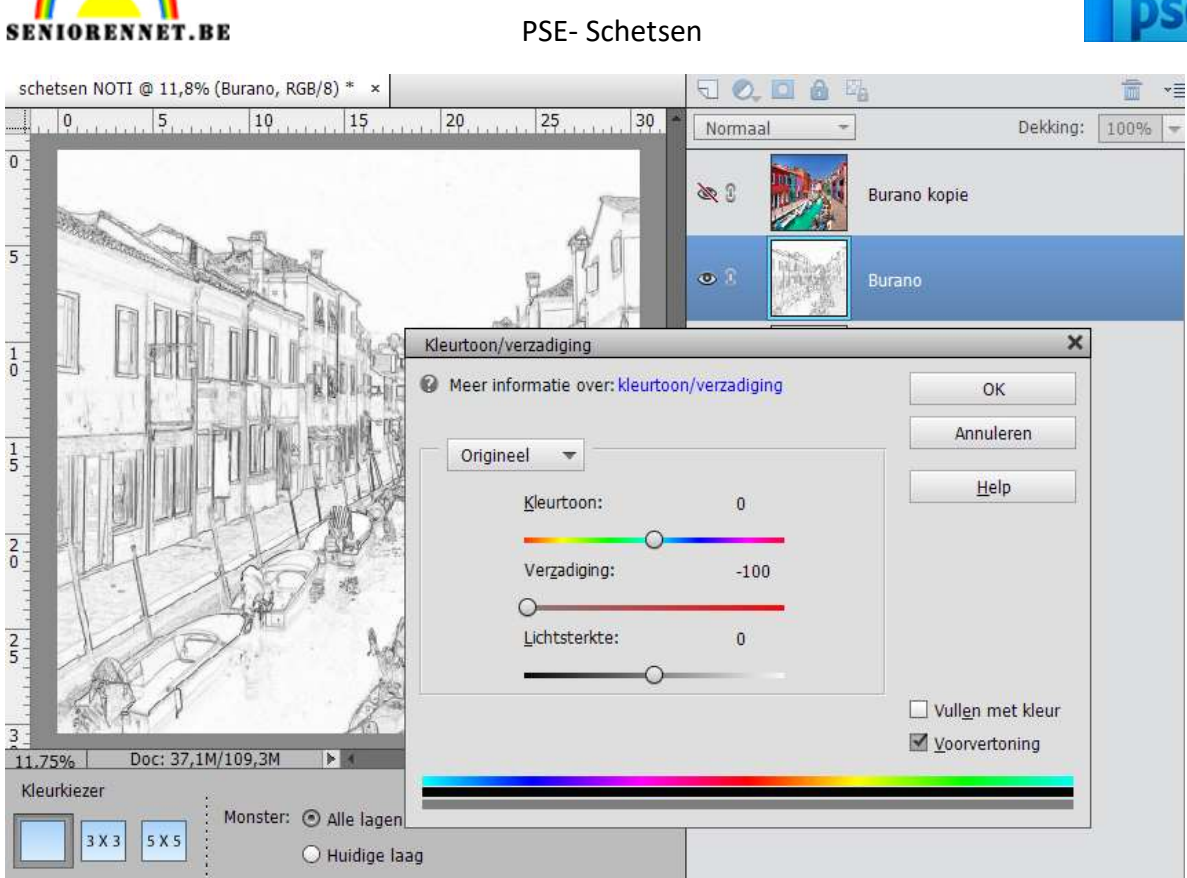

5. Ga dan naar verbeteren → Automatische niveaus en klik, ga dan ook naar verbeteren  $\rightarrow$  Automatisch verscherpen en klik.

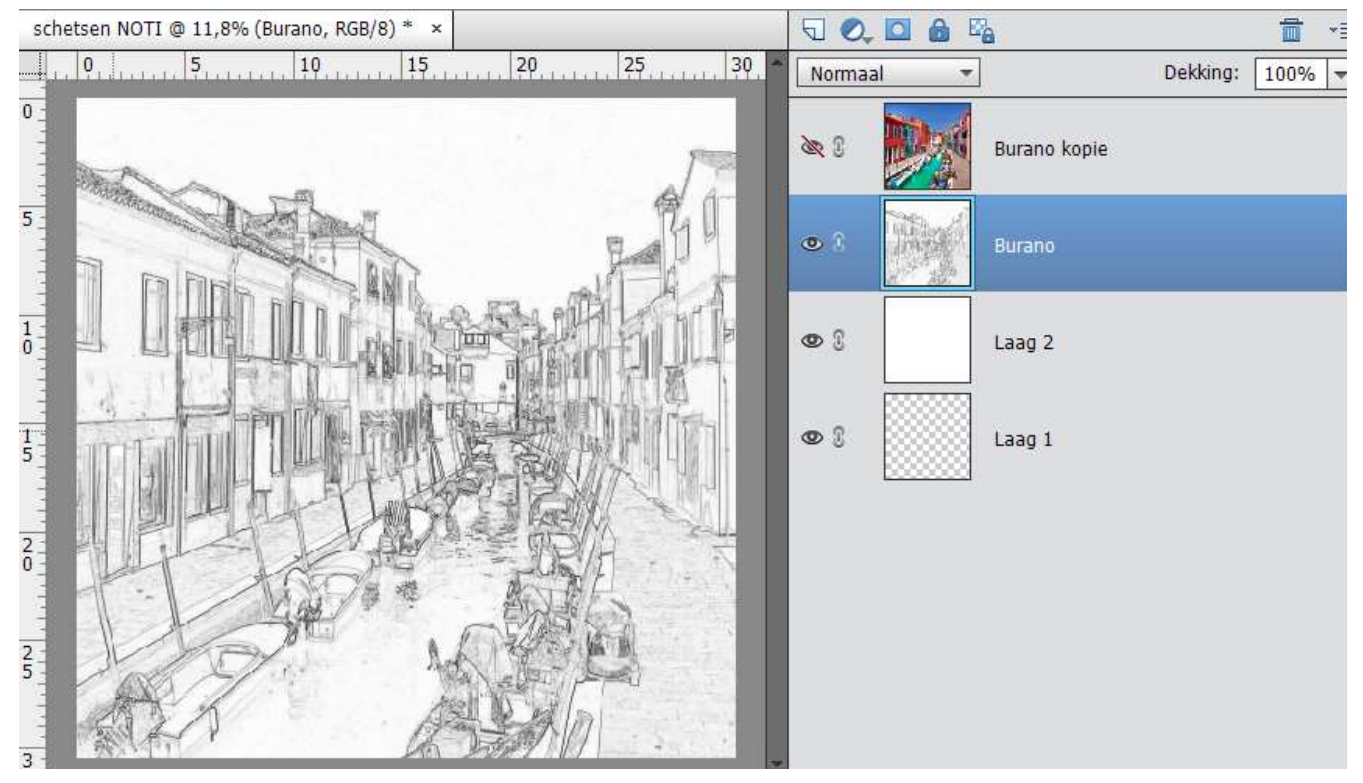

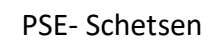

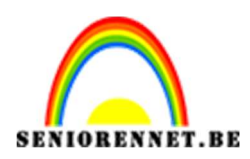

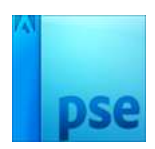

6. Wijzig de overvloeimodus naar donkerder, de witte lijnen zullen verdwijnen en alleen zwarte lijnen zullen zichtbaar blijven.

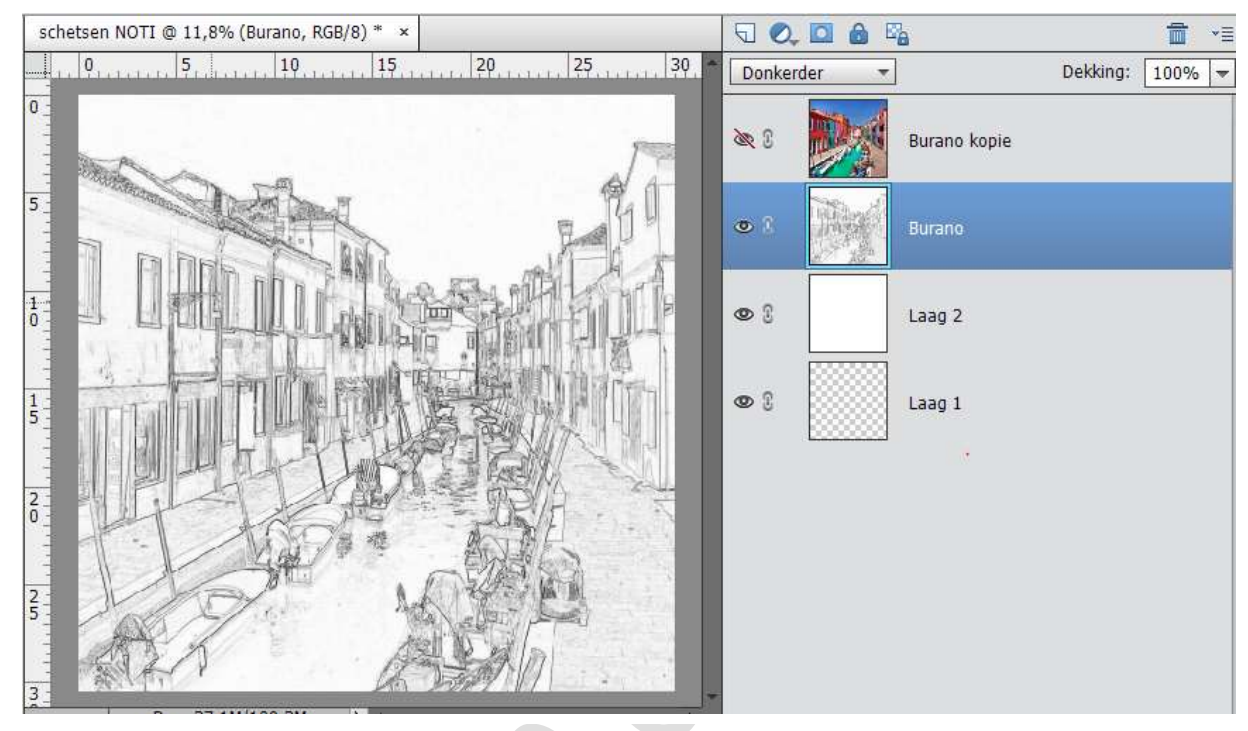

- 7. Hang een laagmasker aan deze laag, ga op laagmasker staan en vul deze met zwart, nu is er niets meer zichtbaar, geen paniek dit komt terug.
- 8. Kies een penseel met waterverf effect.
- 9. Schilder over jouw werkdocument met wit penseel waterverf, zorg wel dat je op laagmasker staat, het je teveel geschilderd ga er met zwart waterverfpenseel over.

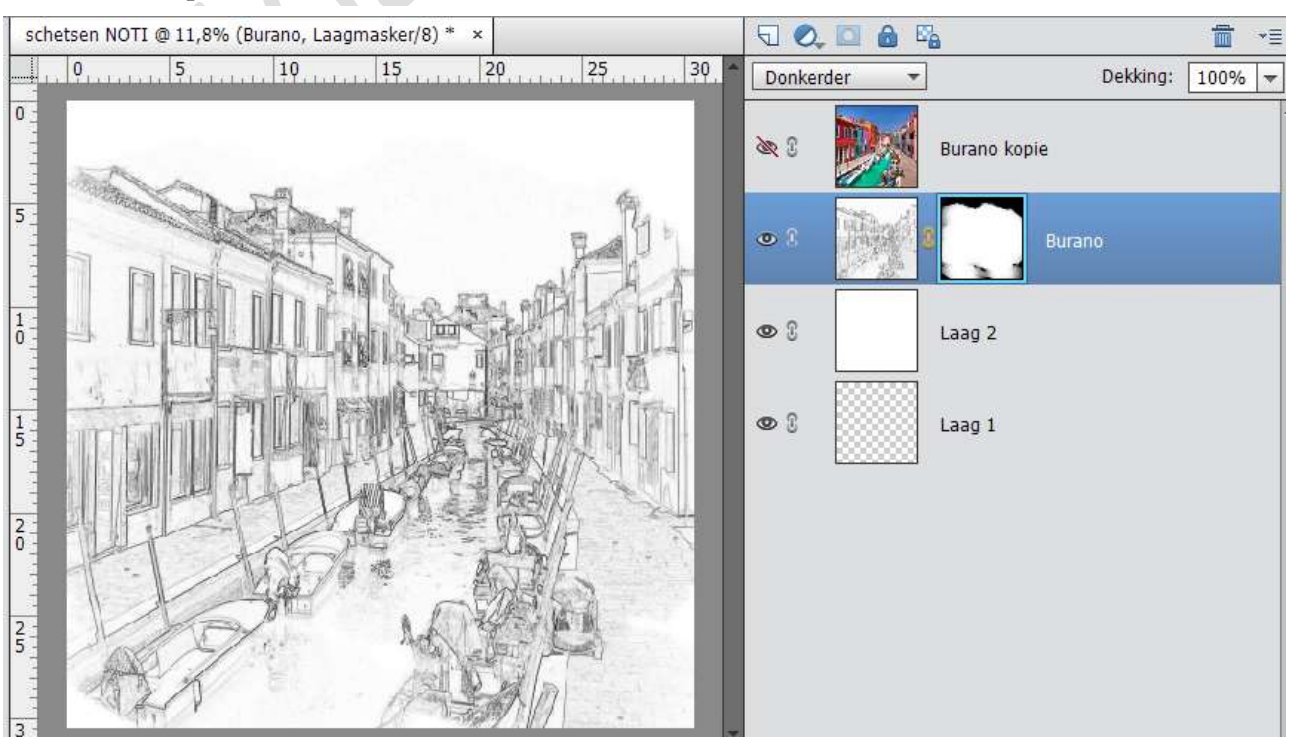

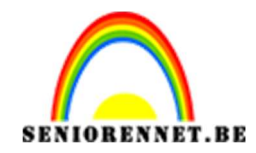

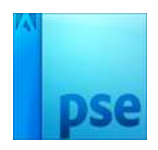

- 10. Maak de bovenste fotolaag weer zichtbaar door oogje te openen, hang hier ook een laagmasker aan en vul deze met zwart. De foto is niet meer zichtbaar.
- 11.Selecteer een penseel met waterverfeffect en start het schilderen, schilder delen en delen ook niet. Zet de dekking van uw penseel tussen 30 en 55%, neem eens een lichte dekking en dan weer wat meer, zo krijg je effecten erin.

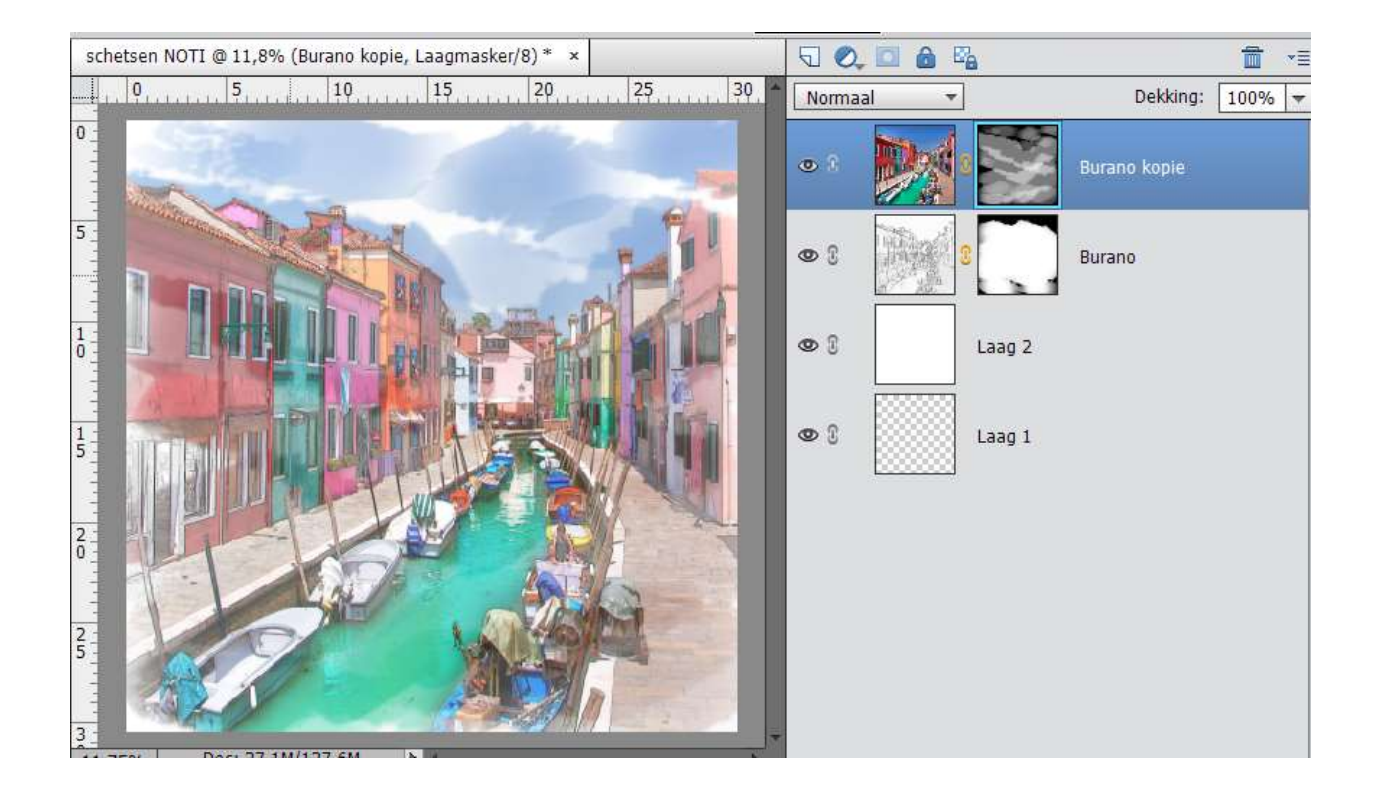

- 12. Verklein uw document naar max. 800 px.
- 13. Plaats je naam erop en werk af naar eigen keuze

Veel plezier ermee NOTI

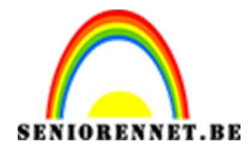

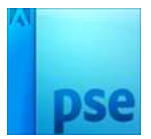

PSE- Schetsen

enoitosnoe elements